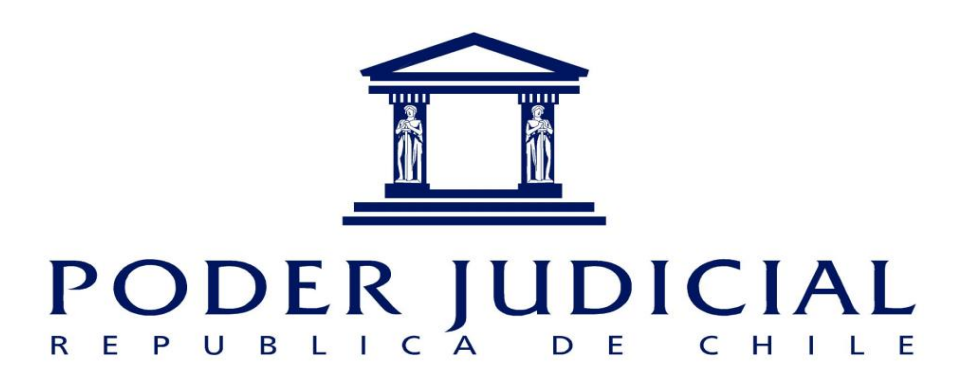

Manual de Usuario Sistema para Declaración de Intereses y Patrimonio

# Índice

| Introducción.                               | 3  |
|---------------------------------------------|----|
| Ingreso a Oficina Judicial Virtual.         | 4  |
| Oficina Judicial Virtual.                   | 5  |
| Sub-menú "Declaración de Intereses".        | 6  |
| Opción "Declaración".                       | 6  |
| Opción "Declarante".                        | 7  |
| Datos Personales.                           | 7  |
| Datos de la Entidad/Institución.            | 8  |
| Datos de él/la Cónyuge o Conviviente Civil. | 9  |
| Datos del/los Pariente(s).                  | 10 |
| Actividades (últimos 12 meses).             | 11 |
| Actividad (fecha de la declaración).        | 12 |
| Bienes inmuebles (situados en Chile).       | 13 |
| Prohibición                                 | 13 |
| Gravamen                                    | 14 |
| Litigio                                     | 14 |
| Bien Inmueble situado en el Extranjero.     | 15 |
| Derechos de agua.                           | 16 |
| Concesiones.                                | 17 |
| Bienes muebles.                             | 18 |
| Aeronaves.                                  | 19 |
| Naves o Artefactos Navales.                 | 20 |
| Bienes Muebles Registrables.                | 21 |
| Derechos o acciones.                        | 22 |
| Valores.                                    | 23 |
| Pasivo Global (Sólo si es mayor a 100 UTM). | 24 |
| Contratos y otras fuentes.                  | 25 |
| Otras Fuentes de conflicto de intereses.    | 26 |

### INTRODUCCIÓN

El presente instructivo está referido a la Declaración de Intereses y Patrimonio que deben realizar determinados funcionarios que forman parte del Poder Judicial, como también los Auxiliares de la Administración de Justicia y los miembros de los tribunales señalados en el artículo 18 de la Ley Nº 20.880 con el fin de velar por la probidad en la función pública y prevención de los conflictos de intereses.

Como antecedentes jurídicos, es importante mencionar el D.S. N° 99, del año 2000 y 45, de 2006, emanado desde el Poder Ejecutivo, con la finalidad de obtener una óptima probidad para los funcionarios de la Administración del Estado. El Poder Judicial al unísono de ello, a través de la Excma. Corte Suprema en relación a esta materia dicto una serie de Auto acordados. Así, actas N° 31 del año 2000, Acta N° 253 del año 2008, Acta N° 275 del año 2008, Acta N° 205 del año 2008, Acta N° 221 del año 2008, Acta N° 304 del año 2008, Acta N° 33 del año 2009, Acta N° 146 del año 2009 y para finalizar con la Acta N° 118 del año 2016.

La Ley N°20.880, "Sobre probidad en la función pública y prevención de los conflictos de intereses", y el decreto N° 2, de 2016, del Ministerio Secretaría General de la Presidencia, que aprobó su reglamento, pusieron un mayor énfasis a la transparencia y probidad del funcionario público en el manejo de sus intereses pecuniarios y patrimoniales, en la que se incluyen también los funcionarios del Poder Judicial, señalando en el capítulo 3°, artículo 16 lo siguiente:

"Los miembros del escalafón primario y los de la segunda serie del escalafón secundario del Poder Judicial, a que se refieren los artículos 267 y 269 del Código Orgánico de Tribunales, respectivamente, y el Director de la Corporación Administrativa del Poder Judicial, dentro del plazo de treinta días desde que hubieren asumido el cargo, deberán efectuar una declaración jurada de intereses y patrimonio en los términos señalados en los artículos 5°, 6°, 7° y 8."

La Ley N° 20.880 junto con el acta N° 118-2016, han extendido el ejercicio de la probidad, en la materia señalada, que llevada a la aplicación se expresa en el siguiente instructivo para que los funcionarios del Poder Judicial cumplan con la normativa.

• Para comenzar a efectuar la declaración, es necesario ingresar por la página "Oficina Judicial Virtual".

Link: https://oficinajudicialvirtual.pjud.cl/

A continuación lo direccionará a la referida página:

| 🗧 🥱 😋 🏠 🔓 Es seguro   https://oficinajudicialvirtual.pjud.cl                                                               | ९ ★ 🔮 🚦 |
|----------------------------------------------------------------------------------------------------|---------|
|                                                                                                    |         |
| Officina Judicial Virtual > Certificado de Disponibilidad >                                                                |         |
| ¿DUCAS?<br>En esta sección, encontrará material de apoyo y                                                                 |         |
| respuestas a las consultas mas habituales sobre<br>funcionamiento de <b>Oficina Judicial Virtual</b> . Manuales y Videos > |         |

En ésta pantalla presionará el botón que dice "Clave Única", para luego ingresar su rut y clave única.

| ← → C △ a Es seguro   https://www.claveunica.gob.cl/accounts/login/ |                                                                                               | ☆ 🖉 🗄 |
|---------------------------------------------------------------------|-----------------------------------------------------------------------------------------------|-------|
|                                                                     |                                                                                               |       |
|                                                                     | 🕲 claveúnica                                                                                  |       |
|                                                                     | Tu contraseña es incorrecta. Si la olvidaste, accede a<br>https://claveunica.gob.cl/recuperar |       |
|                                                                     | RUN Ej: 12345678-9                                                                            |       |
|                                                                     | Contraseña ······                                                                             |       |
|                                                                     | ¿Olvidaste tu contraseña?<br>¿Necesitas Ayuda?                                                |       |
|                                                                     | Autenticar Cancelar                                                                           |       |

## **OFICINA JUDICIAL VIRTUAL.**

Una vez dentro de la Oficina Judicial Virtual del Poder Judicial se despliega la opción "Declaración de Intereses", ubicada al lado izquierdo, siendo visualizada solo por los sujetos obligados a declarar. Si la persona obligada no ve la opción, debe contactarse al correo electrónico <u>dip@pjud.cl</u> para reportar la situación y se le active el opción en caso que corresponda.

| ← → ♂ ♂ 🏠 🔒 Es seguro   https://oficinajudicialvirtualdesa. | pjud.cl/frames.php?valida=0&opc_menu=7&opc_item=9 |              |
|-------------------------------------------------------------|---------------------------------------------------|--------------|
|                                                             | , X                                               |              |
| CARLOS AGUAYO D.                                            | nicio                                             | <b>₽</b> 0 0 |
| Mis Causas     Ing Demandas y Escritos                      | Bienvenidos a la Oficina Judicial Virtual         |              |
| Mi Estado Diario     Módulos Autoconsulta                   |                                                   |              |
| Mis Audiencias     Mis Notificaciones                       |                                                   |              |
| Certificado de Título     Publicación Diario Oficial        |                                                   |              |
| Consulta Ciudadana     Declaración de Intersees             |                                                   |              |
| Mis Datos                                                   | <b>{</b>                                          |              |

Estando en la aplicación "Declaración de Intereses", visualizaremos un registro nuevo (igualmente puede ser un registro de declaración finalizado o en proceso). En este módulo usted dispone de diferentes opciones: declaración, declarante, actividades, bienes inmuebles, derechos de agua, etc.

El botón "Finalizar Declaración" solo se debe utilizar una vez que haya completado toda la información requerida, la cual no podrá ser modificada. En caso de algún error u omisión en los datos de la declaración, hasta el 30 de marzo se podrá solicitar al correo <u>dip@pjud.cl</u> la apertura de la declaración para que pueda efectuar la corrección.

Deberá iniciar su declaración pulsando la opción "Declaración", para luego proceder a llenar todos los datos solicitados. Efectuado esto deberá pulsar el botón "guardar y continuar".

| OFICINA JUDICIAL         | Dashboard 🕽 Declaración de Intereses y Patrimonio para funcionarios y autoridades | •                                                              | ) |
|--------------------------|-----------------------------------------------------------------------------------|----------------------------------------------------------------|---|
| VIRTUAL                  |                                                                                   | E FINALIZAR DECLARACIÓN                                        |   |
| DECLARACIÓN DE INTERESES | DECLARACIÓN DECLARANTE ACTIVIDADES BIENES INMUEBLES DERECH                        | OS DE AGUA BIENES MUEBLES DERECHOS O ACCIONES VALORES PASIVOS  | * |
|                          | Fecha de la Declaración<br>08/03/2017                                             | Tipo de Destanción PRIMERA DECLARACIÓN (POR ASUNCIÓN DE CARGO) |   |
|                          | Región (Declaración en Chile)<br>XV - ARICA Y PARINACOTA                          | Comuna (Declaración en Chile)<br>Arica                         |   |
|                          |                                                                                   | Palis (Declaración en el extranjero)<br>CHILE                  |   |
|                          | GUARDAR Y C                                                                       |                                                                |   |
|                          |                                                                                   |                                                                |   |
|                          |                                                                                   |                                                                |   |

Una vez que usted haya pulsado "Guardar y Continuar", se habilitarán las otras opciones, cambiando de color y subrayándose la opción pertinente.

| OFICINA JUDICIAL         | Dashboard 🕽 Dec | shboard > Declaración de Intereses y Patrimonio para funcionarios y autoridades |             |                  |                  |                |                     |              |          |
|--------------------------|-----------------|---------------------------------------------------------------------------------|-------------|------------------|------------------|----------------|---------------------|--------------|----------|
| DECLARACIÓN DE INTERESES |                 |                                                                                 |             |                  |                  |                | 9 F                 | INALIZAR DEC | LARACIÓN |
|                          | DECLARACIÓN     | DECLARANTE                                                                      | ACTIVIDADES | BIENES INMUEBLES | DERECHOS DE AGUA | BIENES MUEBLES | DERECHOS O ACCIONES | VALORES      | PASIVOS  |

Nota: Cada sub-menú presenta datos que deben ser guardados de forma independiente.

 Opción Declarante: al seleccionarla, se desplegarán los siguientes submenús:

- Datos Personales
- Datos de la Entidad/Institución por la que declara
- Datos de él/la cónyuge o conviviente civil
- Datos del/los pariente(s)
- Datos Personales: En este sub-menú, se despliegan campos para completar información y otros con lista de selección.

| OFICINA JUDICIAL<br>VIRTUAL | declaración <u>declarante</u> actividades | BIENES INMUEBLES DERECHOS DE AGUA BIENE | ES MUEBLES DERECHOS O ACCIONES VALORES | PASIVOS |
|-----------------------------|-------------------------------------------|-----------------------------------------|----------------------------------------|---------|
| DECLARACIÓN DE INTERESES    | 2 Datos Personales                        |                                         |                                        |         |
|                             | RUM (Reservado)<br>14042585-0             | Nontres<br>PRUEBA                       | Apelido Paterno<br>PRUEBA PATERNA      |         |
|                             | Apeliido Materno<br>PRUEBA MATERNO        | Profesión/Oficio<br>ABOGADO             | Estado Civil  SOLTERO(A)               | •       |
|                             | Régimen Patrimonial<br>SOCIEDAD CONYUGAL  | <ul> <li>Domicilio</li> </ul>           |                                        |         |
|                             |                                           | GUARDAR Y CONTINUAR 🗲                   |                                        |         |

Datos de la Entidad/Institución por la que declara: Este sub-menú, se refiere a la institución por la cual está declarando, desplegándose 2 alternativas: Corporación Administrativa del Poder Judicial y Poder Judicial.

| OFICINA JUDICIAL<br>VIRTUAL | declaración <u>declarante</u> actividades          | BIENES INMUEBLES DERECHOS DE AGUA BIENES MUE                                                    | BLES DERECHOS O ACCIONES VALORES PASIVOS       |
|-----------------------------|----------------------------------------------------|-------------------------------------------------------------------------------------------------|------------------------------------------------|
| DECLARACIÓN DE INTERESES    | 2 Datos Personales                                 |                                                                                                 |                                                |
|                             | Datos de la Entidad/Institución por la que declara |                                                                                                 |                                                |
|                             | Servicio/Entitled<br>PODER JUDICIAL                | Cargo o Función <ul> <li>NOTARIO CONSERVADOR ARCHIVERO NOT. Y CONS. DE CHIX</li> <li></li></ul> | Grado o Renta Mensual<br>00                    |
|                             | Tipo de Moneda<br>CLP                              | Fecha de Asunción en el Cargo<br>02/01/2015                                                     | Región de Desempeño en Chile<br>I - TARAPACÁ • |
|                             | Comuna de Desempelo en Chile<br>Seleccionar Comuna | Pais de Desempeño en el extranjero  CHILE                                                       |                                                |
|                             |                                                    | GUARDAR Y CONTINUAR 🕨                                                                           |                                                |
|                             | Datos de él/la Cónyuge o Conviviente Civil         |                                                                                                 |                                                |
|                             | 2 Datos del/los Pariente(s)                        |                                                                                                 |                                                |

Datos de él/la Cónyuge o Conviviente Civil: registro asociado a la persona con cónyuge o conviviente civil.

| Datos de él/la Cónyuge o Conviviente Civil                                                                                                    |                                                                                                    |
|----------------------------------------------------------------------------------------------------|----------------------------------------------------------------------------------------------------|
|                                                                                                    |                                                                                                    |
| Declaro haber finalizado esta sección para proceder con la siguiente<br>Una vez finalizado el ingreso de datos en esta sección deberá declarar que ha finalizado para así poder continua<br>declarar en esta sección igualmente deberá declarar haber finalizado. Los datos ingresados seguirán siendo edi<br>aún después de finalizada la sección. | r con las siguientes. En caso de no tener información que                                                  |
| R.U.N. (Reservado)                                                                                                    | Nombres                                                                                                    |
| Apellido Paterno                                                                                                    | Apellido Materno                                                                                           |
| Declara Bienes del Cónyuge o Conviviente Civil<br>¿Ha obtenido el consentimiento expreso y por escrito del cónyuge o conviviente civil en caso de tener régimen s                                                                                                    | eparación de bienes o participación en los gananciales?                                                    |
| (Siempre deben tener declararse los bienes del cónyuge casado bajo el régimen patrimonial de sociedad<br>administrados por ella/él de conformidad con los artículos 150, 166 y 167 del Código Civil)                                                                                                    | conyugal o conviviente civil ha pactado comunidad de bienes, con exclusión de los bienes de la/él cónyuge, |
| GUARDAR Y C                                                                                                    | ONTINUAR > FINALIZAR SECCIÓN >                                                                             |

Recuerde completar la pregunta respecto de Bienes del Cónyuge o Conviviente Civil.

Esta sección requiere que explícitamente indique que ha completado o no ha de completar información seleccionando el ítem "Declaro haber finalizado esta sección para proceder con la siguiente", o bien presionando la opción "Finalizar Sección" al pie de la misma.

| Declaro haber finalizado esta sección para proceder con la siguiente                                                                                                    | N | 0 |
|----------------------------------------------------------------------------------------------------|---|---|
| Una vez finalizado el ingreso de datos en esta sección deberá declarar que ha finalizado para así poder continuar con las siguientes. En caso de no tener información que |   | ~ |
| declarar en esta sección igualmente deberá declarar haber finalizado. Los datos ingresados seguirán siendo editables (eliminar, actualizar e ingresar nuevos registros)   |   |   |
| aún después de finalizada la sección.                                                                                                    |   |   |

Una vez completados se presiona "Guardar y Continuar" y luego "Finalizar Sección".

• Datos del/los Pariente(s): en este sub-modulo tiene la posibilidad de ingresar todos los parientes que deba registrar, los cuales pueden ser editados o eliminados.

| 22 Datos del/los Pariente(s)                                                                                                    |                                 |                                    |  |  |  |  |  |  |
|----------------------------------------------------------------------------------------------------|---------------------------------|------------------------------------|--|--|--|--|--|--|
| Declaro haber finalizado esta sección para proceder con la siguiente<br>Una vez finalizado el ingreso de datos en esta sección deberá declarar que ha finalizado para así poder continuar con las siguientes. En caso de no tener información que<br>declarar en esta sección igualmente deberá declarar haber finalizado. Los datos ingresados seguirán siendo editables (eliminar, actualizar e ingresar nuevos registros)<br>aún después de finalizada la sección. |                                 |                                    |  |  |  |  |  |  |
| R.U.N. (Opcional y Reservado)       Nombres (Reservado si es menor)       Apellido Paterno (Reservado si es menor)         Parentesco       Parentesco       Fecha de Nacimiento ①                                                                                                    |                                 |                                    |  |  |  |  |  |  |
| ¿Está este pariente bajo su tutela o curatela?                                                                                                    |                                 | Tuteta / Curstela<br>Seleccionar • |  |  |  |  |  |  |
|                                                                                                    | GUARDAR Y CONTINUAR <b>&gt;</b> | FINALIZAR SECCIÓN 🔰                |  |  |  |  |  |  |

Nota 1: Recuerde responder la pregunta respecto del pariente ingresado. Nota 2: Para registrar todos los datos anteriores se debe recordar presionar "Guardar y continuar" a medida que agrega nuevos parientes y la opción "Finalizar Sección" cuando ya ha terminado el ingreso de éstos. Si no ha de ingresar ningún pariente debe simplemente Finalizar Sección.

- Actividades, contiene los siguientes datos:
  - Actividades en que haya participado en los últimos 12 meses: registro que incorpora acciones durante este período, dejando anotación en filas de estos datos, los que pueden ser editados o eliminados.

| DECLARACIÓN                                                         | DECLARANTE                                                                                           | ACTIVIDADES                                                                                      | BIENES INMUEBLES                                                    | DERECHOS DE AGUA                                                      | BIENES MUEBLES                          | DERECHOS O ACCIONES               | VALORES                      | PASIVOS           | CONTRATOS Y OTRAS FUENTES |
|---------------------------------------------------------------------|----------------------------------------------------------------------------------------------------|--------------------------------------------------------------------------------------------------|---------------------------------------------------------------------|-----------------------------------------------------------------------|-----------------------------------------|-----------------------------------|------------------------------|-------------------|---------------------------|
| 🙁 Actividades en que h                                              | aya participado en los últimos                                                                       | 12 meses anteriores a la asuncio                                                                 | ón del cargo                                                        |                                                                       |                                         |                                   |                              |                   |                           |
| Declaro haber final<br>Una vez finalizado i<br>haber finalizado. Lo | izado esta sección para proces<br>el ingreso de datos en esta seci<br>s datos ingresados seguirán si | der con la siguiente<br>ción deberá declarar que ha final<br>iendo editables (eliminar, actualiz | lizado para así poder continuar<br>zar e ingresar nuevos registros) | con las siguientes. En caso de no<br>aún después de finalizada la sec | o tener información que decla<br>oción. | ar en esta sección igualmente deb | erá declarar <u>No</u>       |                   |                           |
| Declarante<br>MAURICIO ALFREDO RODRI                                | GUEZ AVILES                                                                                          |                                                                                                  |                                                                     |                                                                       | Rubro, Área o Tipo de Actividas         |                                   |                              |                   |                           |
| Seleccionar Tipo de Activida                                        | d                                                                                                    |                                                                                                  |                                                                     |                                                                       | Seleccionar Rubro                       |                                   |                              |                   |                           |
| Naturaleza del Vinculo 🛈                                            |                                                                                                    |                                                                                                  |                                                                     |                                                                       | Objeto de la Entidad 🛈                  |                                   |                              |                   |                           |
| ¿Considera esta inf                                                 | ormación dato sensible confor                                                                        | me a la ley 19.628? En caso de n                                                                 | io seleccionar el dato como sen                                     | sible, este será publicado en los                                     | casos que corresponda.                  |                                   | Dato Sensible<br>Seleccionar |                   |                           |
|                                                                     |                                                                                                    |                                                                                                  |                                                                     | GUARDAR Y                                                             | ' CONTINUAR                             | >                                 |                              | FINALIZAR SECCIÓN | н                         |

Una vez completados los campos con los datos de la Actividad respectiva, se presiona botón guardar y continuar. Pudiendo agregar otras actividades que se visualizarán en la parte inferior, existiendo la posibilidad de editar o borrar los datos ingresados, como se indicó anteriormente. Esto con la opción "Acciones".

|                                   |                   |                           | Acciones             |          |
|-----------------------------------|-------------------|---------------------------|----------------------|----------|
| Declarante                        | Tipo de Actividad | Rubro                     | Información Sensible | Acciones |
| MAURICIO ALFREDO RODRIGUEZ AVILES | BENEFICENCIA      | ADMINISTRADOR DE EMPRESAS | Si                   | ∕ ≣      |

Luego de que termine el ingreso de Actividades debe terminar la sección seleccionando "Finalizar Sección".

Actividad que realiza o en que participa a la fecha de la declaración: a diferencia del anterior (últimos 12 meses), aquí se registran aquellas actividades en actual desempeño.

| Actividad que realiza o en que participa a la fecha de la declaración                                                                                                    |                                                              |                   |   |  |  |  |  |
|----------------------------------------------------------------------------------------------------|--------------------------------------------------------------|-------------------|---|--|--|--|--|
|                                                                                                    |                                                              |                   |   |  |  |  |  |
| Declaro haber finalizado esta sección para proceder con la siguiente<br>Una vez finalizado el ingreso de datos en esta sección debetá declarar que ha finalizado para así poder continuar con las siguientes. En caso de no tener información que declarar en esta sección igualmente debetá declarar<br>haber finalizado. Los datos ingresados seguirán siendo edtables (eliminar, actualizar e ingresar nuevos registros) aún después de finalizada la sección. |                                                              |                   |   |  |  |  |  |
| Execution O<br>MAURICIO ALFREDO RODRIGUEZ AVILES                                                                                                    |                                                              |                   |   |  |  |  |  |
| Teo Akridad<br>ECONOMICA •                                                                                                    | Rubro, Ávea o Tipo de Actividad<br>ADMINISTRADOR DE EMPRESAS |                   |   |  |  |  |  |
| Naturalism MV Vecular O                                                                                                    | Objeto de la Entidad 🛈<br>Objeto                             |                   |   |  |  |  |  |
| Fedra di Indo<br>05/02/2018                                                                                                    | Clasificación<br>Seleccionar                                 |                   |   |  |  |  |  |
| Nombre o Radn Social del Beneficiario                                                                                                    | RUN o RUT del Beneficiario                                   |                   |   |  |  |  |  |
|                                                                                                    |                                                              |                   |   |  |  |  |  |
| ¿Considera esta información dato sensible conforme a la ley 19.6287 En caso de no seleccionar el dato como sensible, este será publicado en los casos que corresponda.                                                                                                    |                                                              |                   |   |  |  |  |  |
| GUARDAR Y C                                                                                                    | CONTINUAR >                                                  | FINALIZAR SECCIÓN | н |  |  |  |  |

Una vez completados los campos con los datos de la Actividad que este desempeñando actualmente, se presiona botón guardar y continuar. Pudiendo agregar otras actividades que se visualizarán en la parte inferior, existiendo la posibilidad de editar o borrar los datos ingresados.

| Acciones |  |
|----------|--|
| / 1      |  |

- Bienes inmuebles:
  - Bien Inmueble situado en Chile: sub-menú, que permite ingresar datos de bienes inmuebles, permitiendo igualmente incorporar acciones respecto de la propiedad (Prohibición, Gravamen y Litigio).

| Elen Inmuetie situado en Chile      Declaro haber finalizado esta sección para proceder con la siguiente Una vez finalizado est asección para proceder con la siguiente Inaber finalizado. Los datos ingresados seguirán siendo editables (éliminar, actualizado haber finalizado. Los datos ingresados seguirán siendo editables (éliminar, actualizado) | ado para así poder continuar con las siguiente<br>r e ingresar nuevos registros) aún después de | es. En caso de no tener información que declarar en esta sección i<br>finalizada la sección. | gualmente deberá declarar        | No                | <u> </u> |
|----------------------------------------------------------------------------------------------------|-------------------------------------------------------------------------------------------------|----------------------------------------------------------------------------------------------|----------------------------------|-------------------|----------|
| Declarente ()<br>MAURICIO ALFREDO RODRIGUEZ AVILES                                                                                                    |                                                                                                 | Entidad declarante 🛈<br>• No Aplica                                                          |                                  |                   | Ţ        |
| Rigón<br>Seleccionar Región                                                                                                    | Comuna<br>• Seleccionar Comuna                                                                  |                                                                                              | Dirección 🛈                      |                   |          |
| N <sup>er</sup> de trecorposis                                                                                                    | Fojas 🕄                                                                                         |                                                                                              | Año                              |                   |          |
| O coleve do Part                                                                                                    | Conservador de Bienes Raíces<br>C.B.R. DE VIÑA DEL MAR                                          |                                                                                              | Avalúo Fiscul<br>T               |                   |          |
| Pietra de Adqueisión                                                                                                    | Forma Propiedad<br>Seleccionar Forma Propiedad                                                  |                                                                                              | ¿Es su domicilio?<br>Seleccionar |                   | •        |
|                                                                                                    |                                                                                                 | GUARDAR Y CONTINUAR                                                                          |                                  | FINALIZAR SECCIÓN | м        |
| Declarante                                                                                                    | Forma de propiedad                                                                              | Ubicación                                                                                    |                                  | Avalúo Acciones   |          |
| MAURICIO ALFREDO RODRIGUEZ AVILES                                                                                                    | COMUNIDAD                                                                                       | ARICA Y PARINACOTA, Camarones                                                                |                                  | 123               |          |
|                                                                                                    |                                                                                                 |                                                                                              |                                  |                   |          |

Las acciones asociadas son reflejadas en la parte inferior de la pantalla.

Prohibición: En esta habilitación de la pantalla, pueden ser registradas las prohibiciones, como asimismo modificarlas o eliminarlas.

| Prohibiciones                         |                |        | SALIR    | $\otimes$ | ^ |
|---------------------------------------|----------------|--------|----------|-----------|---|
| Tipo<br>LITIGIO                       | •              | Fojas  |          |           |   |
| Nº de Inscripción 🛈                   |                | Año    |          |           |   |
| Conservador de Bienes Ra<br>RESERVADO | íces           |        |          | •         | - |
|                                       |                | GUARDA | R ►      |           |   |
| Тіро                                  | Nº Inscripción | Año    | Acciones |           |   |
| LITIGIO                               | 123            | 2017   | 1        |           | - |

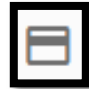

Gravamen: En esta habilitación de la pantalla pueden ser registrados los gravámenes, pudiendo modificarlos o eliminarlos.

| Gravamen                                  |                |        | SA         | LIR      | 0 | * |
|-------------------------------------------|----------------|--------|------------|----------|---|---|
| Tipo<br>OTRO                              | •              | Fojas  |            |          |   |   |
| Nº de Inscripción 🛈                       |                | Año    |            |          |   |   |
| Conservador de Bienes Raíces<br>RESERVADO |                |        |            |          | ¥ |   |
|                                           |                | GUARDA | ۲ <b>۲</b> |          |   |   |
| Tipo                                      | Nº Inscripción |        | Año        | Acciones |   |   |
| DERECHOS DE USO                           | 12             |        | 2017       | ∕ ≣      |   | - |

Litigio: registro que asocia litigios respecto de las propiedades, existiendo la posibilidad de modificar o eliminar.

| Litigio                                   | 5               | SALIR 🚫  |
|-------------------------------------------|-----------------|----------|
| Tribunal<br>3º JUZGADO DE LETRAS DE TALCA | Rol de la Causa |          |
|                                           | GUARDAR 🕨       | .        |
| Tribunal                                  | Rol             | Acciones |
| 3º JUZGADO DE LETRAS DE TALCA             | 12-2017         | / 1      |

Bien inmueble situado en el extranjero: sub-menú que permite ingresar datos de bienes inmuebles no situados en Chile.

| OFICINA JUDICIAL                               | Bien Inmueble situado en Chile                       |                       |                                     |                      |        |          |  |
|------------------------------------------------|------------------------------------------------------|-----------------------|-------------------------------------|----------------------|--------|----------|--|
| VINTOAL Bien Inmueble situado en el Extranjero |                                                      |                       |                                     |                      |        |          |  |
| DECLARACIÓN DE INTERESES                       | Declarante 🛈<br>PRUEBA PRUEBA PATERNA PRUEBA MATERNO |                       | Entidad declarante 🛈<br>• No Aplica |                      |        | v        |  |
|                                                | Pais<br>AFGANISTAN                                   | Ciudad                |                                     | Dirección 🛈          |        |          |  |
|                                                | Valor Corriente en Plaza                             | Tipo de Moneda<br>CLP |                                     | Fecha de Adquisición |        |          |  |
|                                                | Forma de Propiedad<br>PLENA PROPIEDAD                |                       |                                     | Domicilio<br>V       |        | •        |  |
|                                                |                                                      |                       | GUARDAR Y                           | CONTINUAR            |        |          |  |
|                                                | Declarante                                           | Form                  | ia de propiedad                     | Ubicación            | Avalúo | Acciones |  |
| PODER JUDICIAL                                 | PRUEBA PRUEBA PATERNA PRUEBA MATERNO                 | PLEN                  | IA PROPIEDAD                        | ALBANIA, qaw         | 2132   |          |  |

De igual manera tiene la opción de acumular registros, pudiendo ser editados o eliminados.

- Derechos de agua: este sub-menú contiene los siguientes datos.
  - Derecho de Aprovechamiento de Agua: Se visualiza el Nombre, Apellidos y demás especificaciones, indicando los datos sobre los Derechos de Aprovechamiento de Agua, tanto el tipo de Derecho Consuntivo /No Consuntivo, como la Naturaleza del Agua Subterráneas/Superficiales, etc.

| $\leftarrow$ $\rightarrow$ C $\triangle$ $$ Es seguro   https; | //oficinajudicialvirtualdesa.pjud.cl/probidad/in |                                        |                                                           |                     |                     |          |         |
|----------------------------------------------------------------|--------------------------------------------------|----------------------------------------|-----------------------------------------------------------|---------------------|---------------------|----------|---------|
|                                                                | DECLARACIÓN DECLARANTE                           | ACTIVIDADES BIENES INMUEBLES           | DERECHOS DE AGUA                                          | BIENES MUEBLES      | DERECHOS O ACCIONES | VALORES  | PASIVOS |
| VIRTUAL                                                        |                                                  |                                        |                                                           |                     |                     |          |         |
|                                                                | Derecho de Aprovechamiento de                    | Agua                                   |                                                           |                     |                     |          |         |
| DECLARACIÓN DE INTERESES                                       |                                                  |                                        |                                                           |                     |                     |          |         |
|                                                                | ABDALLAH FERNANDEZ ATUEZ                         |                                        | <ul> <li>Entidad declarante</li> <li>No Aplica</li> </ul> |                     |                     |          | •       |
|                                                                |                                                  |                                        |                                                           |                     |                     |          |         |
|                                                                | Milita Davaduri/a                                | Alfanda Danakatika                     |                                                           | Entidad En          | nisora              |          |         |
|                                                                | N° de Resolucion                                 | Ano de Resolucion                      |                                                           |                     | narenudad           |          | _       |
|                                                                | Tipo de Derecho                                  | Naturaleza del Agua                    |                                                           |                     |                     |          | - 11    |
|                                                                | Seleccionar Tipo de Derecho                      | <ul> <li>Seleccionar Natura</li> </ul> | ileza del Agua                                            | ▼ Nombre            | del Álveo o Cauce 🛈 |          | - 11    |
|                                                                |                                                  |                                        |                                                           |                     |                     |          |         |
|                                                                | Rol del Expediente                               |                                        | Región<br>Seleccionar Rei                                 | aión                |                     |          |         |
|                                                                |                                                  |                                        |                                                           | J                   |                     |          | - 11    |
|                                                                |                                                  |                                        |                                                           |                     |                     |          | - 11    |
|                                                                |                                                  |                                        |                                                           | GUARDAR Y CONTINUAF | ~ >                 |          | - 11    |
|                                                                |                                                  |                                        |                                                           |                     |                     |          | - 11    |
|                                                                | Declarante N° de Rese                            | olución Entidad I                      | Emisora                                                   | Año de Resolución   |                     | Acciones | - 11    |
| ~                                                              |                                                  |                                        |                                                           |                     |                     |          |         |
|                                                                | Concesiones                                      |                                        |                                                           |                     |                     |          |         |

Una vez completados los campos con los datos, se presiona botón guardar y continuar. Pudiendo agregar otros registros de derechos, que se visualizarán en la parte inferior existiendo la posibilidad de Editar o Borrar los datos ingresados. Cuando termine el ingreso de ítems, debe presionar la opción "Finalizar Sección".

Concesiones: Al igual que los módulos anteriores se deben llenar los datos respectivos. Por ejemplo: la resolución o decreto que la concedió, servicio emisor, fojas y número, etc.

| OFICINA JUDICIAL<br>VIRTUAL |                                                  |                                         | 🖺 FINAL                            | IZAR DECLARACIÓN |
|-----------------------------|--------------------------------------------------|-----------------------------------------|------------------------------------|------------------|
| DECLARACIÓN DE INTERESES    | DECLARACIÓN DECLARANTE ACTIVIDADES               | BIENES INMUEBLES DERECHOS DE AGUA       | BIENES MUEBLES DERECHOS O ACCIONES | VALORES PASIVOS  |
|                             | Concesiones                                      |                                         |                                    |                  |
|                             | Declarante 🛈<br>ABDALLAH FERNANDEZ ATUEZ         | Entidad declaran<br>▼ No Aplica<br>     | te 🛈                               |                  |
|                             | Acto que la Otorga 🛈<br>Seleccionar Tipo de Acto | Vúmero                                  | Año                                |                  |
|                             | Servicio Emisor<br>Seleccionar Entidad           | Tipo<br>• Seleccionar Tipo de Concesión | ▼                                  |                  |
|                             |                                                  |                                         | GUARDAR Y CONTINUAR                |                  |
|                             | Declarante N°                                    | Servicio Emisor                         | Año Acciones                       | _                |

Una vez completados los campos con los datos, se presiona botón guardar y continuar. Pudiendo agregar otros registros de Concesiones, que se visualizarán en la parte inferior, existiendo la posibilidad de Editar o Borrar los datos ingresados.

- Bienes muebles:
  - Vehículos Motorizados (Vehículos Livianos y Pesados): Se llenan todos los datos como Tipo de Vehículo, Marca, Modelo, Año de Fabricación, Placa Patente, etc.

| OFICINA JUDICIAL<br>VIRTUAL | Vehículos Motorizados                          | (Vehículos Livianos y Pesad | os)                        |                            |                      |
|-----------------------------|------------------------------------------------|-----------------------------|----------------------------|----------------------------|----------------------|
| DECLARACIÓN DE INTERESES    | Declarante 🛈<br>ABDALLAH FERNANDEZ ATUE        | Z                           | Entit<br>▼ No              | dad declarante 🛈<br>Aplica |                      |
|                             | Tipo de Vehículo<br>Seleccionar Tipo           |                             | Marca<br>Seleccionar Marca | ▼ Modelo                   |                      |
|                             | Año de Fabricación                             |                             | Placa Patente 🛈            | Número de                  | Inscripción          |
|                             | Año de Inscripción                             |                             | Avalúo Fiscal              | Gravismenes<br>Seleccional | r Tipo de Gravamen 🔹 |
|                             |                                                |                             |                            | GUARDAR Y CONTINUAR        | >                    |
|                             | Declarante                                     | Tipo Vehículo               | Marca                      | Placa Patente              | Acciones             |
|                             | Aeronaves     Aeronaves     Naves o Artefactos | Navales                     |                            |                            |                      |

Una vez completados los campos con los datos, se presiona botón guardar y continuar. Pudiendo agregar otros registros de vehículos motorizados, que se visualizarán en la parte inferior, existiendo la posibilidad de Editar o Borrar los datos ingresados.

Aeronaves: Se hace presente lo mismo que en los módulos anteriores.

| OFICINA JUDICIAL                    | Aeronaves                                   |                      |                     |  |  |
|-------------------------------------|---------------------------------------------|----------------------|---------------------|--|--|
| VIRTUAL<br>declaración de intereses | Declarante<br>ABDALLAH FERNANDEZ ATUEZ<br>- | Entitidad declarante |                     |  |  |
|                                     | Tipo de Aeronave<br>Seleccionar Tipo        | Nombre               | Número de Matrícula |  |  |
|                                     | Marca                                       | Modelo               | Año de Fabricación  |  |  |
|                                     | Número de Inscripción                       | Año de Inscripción   | Tasación            |  |  |
|                                     | Gravárnenes<br>Seleccionar Tipo de Gravamen |                      |                     |  |  |
|                                     |                                             | GUARDAR Y            | CONTINUAR >         |  |  |
|                                     | Declarante Tipo de Aeronave                 | Nombre               | Matrícula Acciones  |  |  |

Una vez completados los campos con los datos, se presiona botón guardar y continuar. Pudiendo agregar otros registros de aeronaves, que se visualizarán en la parte inferior existiendo la posibilidad de Editar o Borrar los datos ingresados. Cuando termine el ingreso de ítems, debe presionar la opción "Finalizar Sección".

Naves o Artefactos Navales: registro de vehículos náuticos o artefactos asociados de distinta naturaleza.

| OFICINA JUDICIAL         | Aeronaves                                          |                                            |                     |
|--------------------------|----------------------------------------------------|--------------------------------------------|---------------------|
| VIRTUAL                  | Naves o Artefactos Navales                         |                                            |                     |
| DECLARACIÓN DE INTERESES | Declarante ①<br>ABDALLAH FERNANDEZ ATUEZ           | Entidad declarante 🛈<br>• No Aplica        | •                   |
|                          | Tipo de Nave o Artefacto Naval<br>Seleccionar Tipo | Nombre de la Embarcación                   | Número de Matrícula |
|                          | Año de Fabricación                                 | Número de Inscripción                      | Año de Inscripción  |
|                          | Tasación                                           | Gravámenes<br>Seleccionar Tipo de Gravamen | ▼ Tonelaje          |
|                          |                                                    | GUARD                                      | ar y continuar 🗲    |
|                          | Declarante Tipo de Nave                            | Nombre                                     | Matrícula Acciones  |
|                          | Bienes Muebles Registrables                        |                                            |                     |

Una vez completado los campos con los datos, se presiona botón guardar y continuar. Pudiendo agregar otros registros de Naves o artefactos, que se visualizarán en la parte inferior existiendo la posibilidad de Editar o Borrar los datos ingresados.

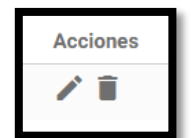

 Bienes Muebles Registrables: Registro asociado a los bienes que deben ser registrados, distintos de los anteriores.

|                          | DECLARACION DECLARANTE                   | ACTIVIDADES BIENES INMUEBLES | DERECHOS DE AGUA BIENES MUEBLES | DERECHOS O ACCIONES | VALORES PASIVOS |
|--------------------------|------------------------------------------|------------------------------|---------------------------------|---------------------|-----------------|
| VIRTUAL                  | Vehículos Motorizados (Vehí              | culos Livianos y Pesados)    |                                 |                     |                 |
| DECLARACIÓN DE INTERESES | Aeronaves                                |                              |                                 |                     |                 |
|                          | Naves o Artefactos Navales               |                              |                                 |                     |                 |
|                          | Bienes Muebles Registrables              |                              |                                 |                     |                 |
|                          | Declarante ①<br>ABDALLAH FERNANDEZ ATUEZ |                              | Entidad declarante              |                     | •               |
|                          | Descripción del Bien                     | Número de Inscripc           | ión Año                         | de Inscripción      |                 |
|                          | Valor Comercial Estimado en Pesos        |                              | Nombre del Registro             |                     |                 |
|                          |                                          |                              | GUARDAR Y CONTI                 | NUAR >              |                 |
|                          | Declarante Description                   | ión N° de Inscripción        | Año de Inscripción              | Acc                 | iones           |
|                          |                                          |                              |                                 |                     |                 |

Nota: Donde se indica tipo o nombre del registro se refiere al boletín, padrón o unidad donde se registra.

- Derechos o acciones:
  - Derechos o Acciones, de cualquier naturaleza, en entidades constituidas en Chile como en el extranjero: individualización de toda clase de derechos o acciones, de cualquier naturaleza, que tenga el declarante en comunidades, sociedades o empresas constituidas en Chile o fuera de Chile.

|                          |                                                                                |                                                                   | 🖺 FINA                                                       | LIZAR DECLARACIÓN   |
|--------------------------|--------------------------------------------------------------------------------|-------------------------------------------------------------------|--------------------------------------------------------------|---------------------|
| VIRTUAL                  | DECLARACIÓN DECLARANTE ACTIVID                                                 | ADES BIENES INMUEBLES DERECHOS DE AGUA                            | BIENES MUEBLES DERECHOS O ACCIONES                           | VALORES PASIVOS     |
| DECLARACIÓN DE INTERESES | Derechos o Acciones, de cualquier naturale                                     | za, en entidades constituídas en Chile como en el extranjero.     |                                                              |                     |
|                          | Declarante 🛈<br>ABDALLAH FERNANDEZ ATUEZ                                       | Entidad declarante<br>• No Aplica                                 | 0                                                            | <b>.</b>            |
|                          | Titulo 🛈<br>Seleccionar Tipo de Acción o Derecho                               | Cantidad/Porcentaje                                               | Nombre o Razón Social                                        |                     |
|                          | rut. O                                                                         | Giro registrado en el SII 🕄<br>Seleccionar Giro                   | Fecha de Adquisición 🛈                                       |                     |
|                          | Valor Corriente                                                                | Gravámenes<br>Seleccionar Tipo de Gravamen                        | Pals  Seleccionar País                                       | <b>v</b>            |
|                          | ¿Tiene usted la calidad de controlador (Ar<br>(Artículo 99* de la ley 18.045)? | tículo 97* de la ley Nº 18.045) o influye decisivamente en la adm | رts Controlador?<br>ninistración o en la gestión Seleccionar |                     |
| PODER JUDICIAL           | Sa dahan darlarar las hienes inmushlas (                                       | an Phila n an al autraniam). Ine daraphoe da aurouechamianto da   | s anuas las conneciones u valoras transplas o po en la b     | ales (en Chile o en |

- Valores:
  - Instrumento o Valor Transable en Chile o en el Extranjero: Registro de instrumentos o valores transables no considerados en los módulos anteriores.

| OFICINA JUDICIAL<br>VIRTUAL | declaración declarante actividades                         | BIENES INMUEBLES DERECHOS DE AGUA BIENES MUI | EBLES DERECHOS O ACCIONES VALORES PASIVOS                   |
|-----------------------------|------------------------------------------------------------|----------------------------------------------|-------------------------------------------------------------|
| DECLARACIÓN DE INTERESES    | Instrumento o Valor Transable en Chile o en el Extranje    |                                              |                                                             |
|                             | Deslarante 🛈<br>ABDALLAH FERNANDEZ ATUEZ                   | Entidad declarante 🛈<br>• No Aplica          |                                                             |
|                             | Titulo o Documento<br>Seleccionar Tipo de Acción o Derecho | Nombre o Razón Social del Emisor             | Pais en el que se emitieron los valor<br>Seleccionar País 🔹 |
|                             | Fecha de Adquisición                                       | Cantidad que Representa 🛈                    | Tipo de Moneda<br>Seleccionar Moneda 🔹                      |
|                             | Valor Corriente en Plaza 🛈                                 | Gravimenes<br>Seleccionar Tipo de Gravamer   | •                                                           |
|                             |                                                            | GUARDAR Y C                                  | ontinuar <b>&gt;</b>                                        |
|                             | Declarante Título o Documento                              | Nombre o Razón Social                        | País Acciones                                               |

- Pasivos:
  - Pasivo Global (sólo si es mayor a 100 UTM): registro Individualizado sobre cada deuda mayor a 100 UTM debe ser ingresado.

|                             | Dashboard 🗲 Declaración de Intereses y Patrimonio para fun | cionarios y autoridades                     |                            |                         |  |  |
|-----------------------------|------------------------------------------------------------|---------------------------------------------|----------------------------|-------------------------|--|--|
| OFICINA JUDICIAL<br>VIRTUAL | Tiempo de sesion restante (Hora Minuto):<br>03:00          |                                             |                            |                         |  |  |
|                             |                                                            |                                             |                            | 🖹 FINALIZAR DECLARACIÓN |  |  |
| DECLARACION DE INTERESES    |                                                            |                                             |                            |                         |  |  |
|                             | E ACTIVIDADES BIENES INMUEBLES DERECHO                     | IS DE AGUA BIENES MUEBLES DERECHOS O ACCION | NES VALORES <u>PASIVOS</u> | CONTRATOS Y OTRAS FU    |  |  |
|                             |                                                            |                                             |                            |                         |  |  |
|                             | Pasivo Global (Sólo si es mayor a 100 UTM)                 |                                             |                            |                         |  |  |
|                             | Individualización de cada deuda mayor a 100 UTM            |                                             |                            |                         |  |  |
|                             |                                                            |                                             |                            |                         |  |  |
|                             |                                                            | Entidad declarante                          |                            |                         |  |  |
|                             |                                                            |                                             |                            |                         |  |  |
|                             | Tipo de Obligación o Deuda                                 |                                             |                            |                         |  |  |
|                             | Seleccionar Tipo Deuda                                     | <ul> <li>Monto Adeudado en Pesos</li> </ul> | Nombre Acreedor            |                         |  |  |
|                             |                                                            |                                             |                            |                         |  |  |
|                             |                                                            | GUARDAR                                     | Y CONTINUAR 🕨              |                         |  |  |
|                             |                                                            |                                             |                            |                         |  |  |
|                             | Declarante Tipo de Obligación                              | Monto Adeudado                              | Acreedor                   | Acciones                |  |  |
|                             |                                                            |                                             |                            |                         |  |  |

- Contratos y otras fuentes:
  - Contratos: registro donde se singularizan el o los contratos de mandato especial de la administración de cartera de valores que mantengan los declarantes conforme a lo establecido en el Capítulo 2° del Título III de la Ley Nº 20.880, con indicación de la razón social y Rut de la persona jurídica mandataria, fecha de celebración del contrato de mandato especial de administración de cartera de valores, notaría pública o consulado de Chile donde fue otorgado, según corresponda.

| OFICINA JUDICIAL         | Dashboard 🕽 Declaración de Intereses y Patrimonio para funcionarios y autoridades |                        |                                              |                             |  |
|--------------------------|-----------------------------------------------------------------------------------|------------------------|----------------------------------------------|-----------------------------|--|
| VIRTUAL                  |                                                                                   |                        |                                              | FINALIZAR DECLARACIÓN       |  |
| DECLARACIÓN DE INTERESES | VCIÓN DECLARANTE ACTIVIDADES BIENES INIMUEBLES<br>4                               | DERECHOS DE AGUA BIENE | S MUEBLES DERECHOS O ACCIONES VALORES PASIVO | S CONTRATOS Y OTRAS ELENTES |  |
|                          | Contratos                                                                         |                        |                                              |                             |  |
|                          | Razón Social del Mandatario                                                       | R.U.T.                 | Fecha de Celebración                         |                             |  |
|                          | Notaría o Consulado                                                               |                        |                                              |                             |  |
|                          |                                                                                   |                        | GUARDAR Y CONTINUAR 🕨 🕨                      |                             |  |
|                          | Razón Social del Mandatario                                                       | R.U.T.                 | Fecha de Celebración                         | Acciones                    |  |
|                          | asd                                                                               | 11111111-1             | 01/03/2017                                   | /1                          |  |
|                          | Otras Fuentes de conflicto de intereses                                           |                        |                                              |                             |  |
|                          |                                                                                   |                        |                                              |                             |  |

Otras Fuentes de conflicto de intereses: registro de todo otro posible conflicto de intereses, no contemplado en los módulos anteriores.

| OFICINA JUDICIAL         | Dashboard > Declaración de Intereses y Patrimonio para funcionarios y autoridades |                     |                          |                |                     |           |           |                        |
|--------------------------|-----------------------------------------------------------------------------------|---------------------|--------------------------|----------------|---------------------|-----------|-----------|------------------------|
| VIRTUAL                  |                                                                                   |                     |                          |                |                     |           | ÐF        | INALIZAR DECLARACIÓN   |
| DECLARACIÓN DE INTERESES | ICIÓN DECLARANTE ACTIVIDAD                                                        | ES BIENES INMUEBLES | DERECHOS DE AGUA         | BIENES MUEBLES | DERECHOS O ACCIONES | VALORES F | PASIVOSON | TRATOS V OTRAS EJENTES |
|                          | <b>Q</b> Contratos                                                                |                     |                          |                |                     |           |           |                        |
|                          | 0tras Fuentes de conflicto de inte                                                | ereses              |                          |                |                     |           |           |                        |
|                          | Fuente<br>qwerty                                                                  |                     | Observación<br>asdsadsad |                |                     |           |           |                        |
|                          |                                                                                   |                     |                          |                |                     |           |           |                        |
|                          |                                                                                   | CANCELAF            | r edición                | *              | GUARDAR Y CONTIN    | UAR       | >         |                        |
|                          | Fuente                                                                            | Observación         |                          |                | Acc                 | iones     |           |                        |
|                          | qwerty                                                                            | asdsadsad           |                          |                | 1                   | Î         |           |                        |

Una vez completados los campos con los datos, se presiona botón guardar y continuar. Pudiendo agregar otros registros de otras fuentes de conflictos, que se visualizarán en la parte inferior existiendo la posibilidad de Editar o Borrar los datos ingresados.

Cuando termine el ingreso de ítems, debe presionar la opción "Finalizar Sección".

Una vez completados todos las Secciones de la declaración debe presionar el

💾 FINALIZAR DECLARACIÓN

botón "

Si faltare alguna sección por completar el sistema le alertará de tal situación indicando la sección incompleta.

Si su declaración está completa y todos los ítems han sido terminados, ésta quedará en estado Finalizada.